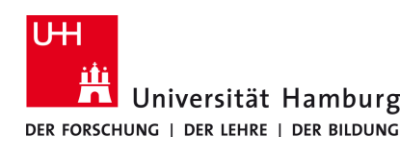

## eduroam-WLAN iOS 16 - Quick Guide

6/13/2025

**ENG** 

## **Requirements**

- Only for members of the University of Hamburg (employees / students)
- iOS 16.0 or newer
- Remove an already installed eduroam profile (if available) under Settings -> General -> VPN and device management -> remove "eduroam" (with minus sign)

If you do not have a valid user ID or do not remember your password, please contact the service team at the Service Desk in the Regional Data Center (RRZ).

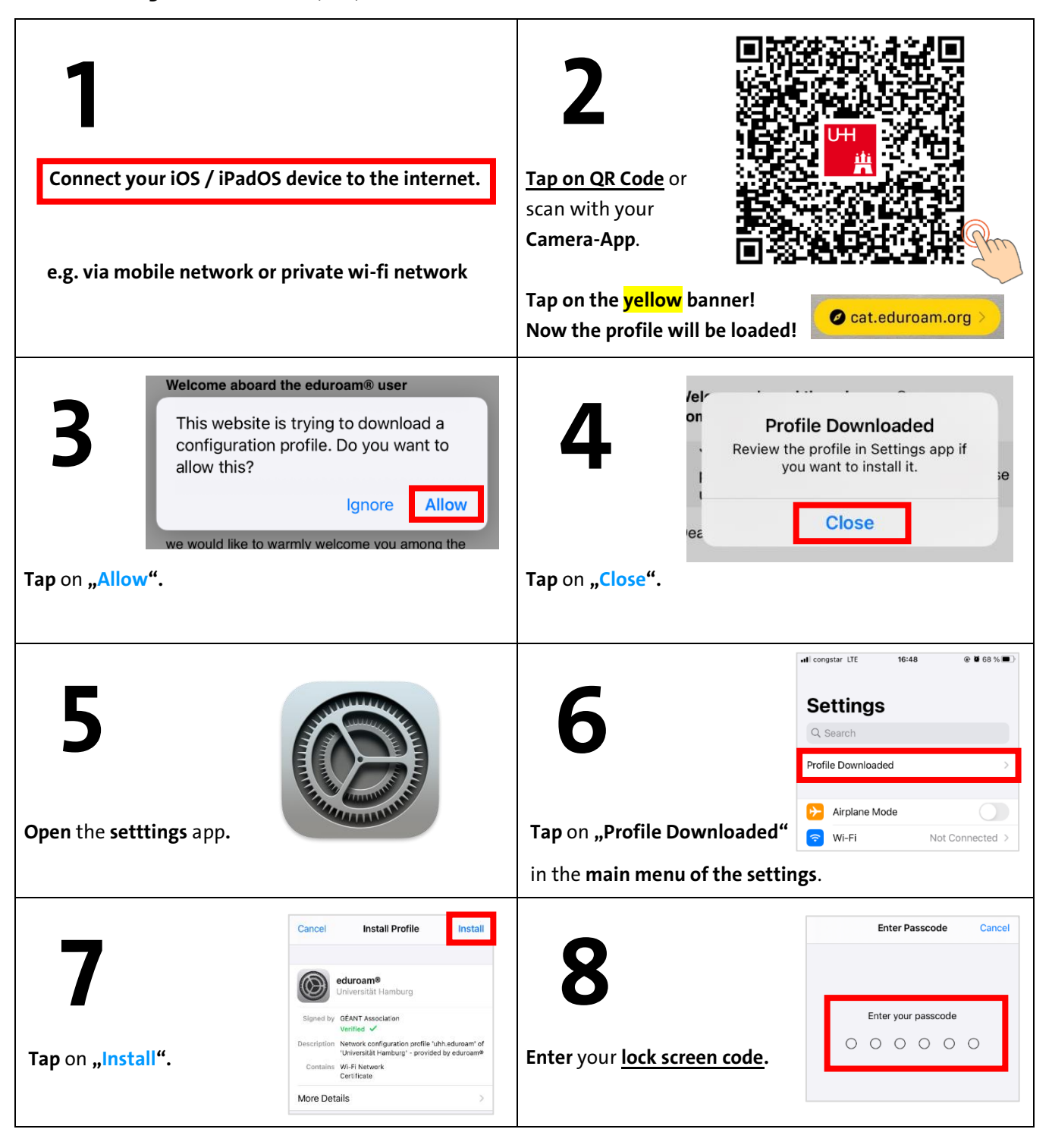

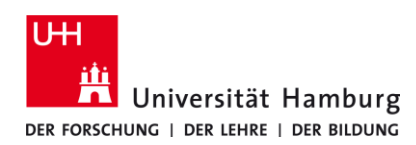

## eduroam-WLAN iOS 16 - Quick Guide

## ENG

6/13/2025

| Cancel Consent Next MESSAGE FROM "UNIVERSITÄT HAMBURG"                                                                                                    | Cancel     Warning     Install       UNMANAGED ROOT CERTIFICATE     Installing the certificate "T-TeleSec GlobalRoot                                                                                                    |
|----------------------------------------------------------------------------------------------------|----------------------------------------------------------------------------------------------------|
| Important Notice: your username MUST end exactly with '@uni-hamburg.de' !                                                                                                    | Class 2" will add it to the list of trusted<br>certificates on your iPhone. This certificate will<br>not be trusted for websites until you enable it<br>in Certificate Trust Settings.                                              |
| Note the info then<br>tap on "Next".                                                                                                    | Tap on "Install".       WI-FI         The network traffic of your iPhone may be filtered or monitored by a Wi-Fi proxy.                                                                                                    |
| Cancel Warning Install WI-FI The network traffic of your iPhone may be                                                                                                    | Cancel Enter Username Next                                                                                                    |
| hitered or monitored by a Wi-Fi proxy.                                                                                                    | ENTER YOUR USERNAME FOR THE WI-FI NETWORK<br>"EDUROAM"  Stine-ID@uni-hamburg.de Requested by the "eduroam®" profile                                                                                                    |
| Tap on "Install".                                                                                                    | Enter your Stine-ID as shown and tap on "Next".<br>E.g: "bax1234@uni-hamburg.de".<br>Stine-ID = User-ID = Benutzerkennung                                                                                                    |
| Cancel Enter Password Next                                                                                                    | Profile Installed Done                                                                                                    |
| ENTER YOUR PASSWORD FOR THE WI-FI NETWORK<br>"EDUROAM"<br>password to your stine-ID<br>Requested by the "eduroam®" profile                                                                                                    | eduroam®<br>Universität Hamburg<br>Signed by GÉANT Association<br>Verified ✓<br>Description Network configuration profile 'uhh eduroam' of<br>'Universität Hamburg' - provided by eduroam®<br>Contains Wi-Fi Network<br>Certificate |
| Enter your stine-ID password and tap on "Next".                                                                                                    | Tap on "Done". More Details >                                                                                                    |
| Il congstar LTE 16:49 @ 2 68 % D<br>Settings                                                                                                    | 10:34 :::! ♀ 52)                                                                                                    |
| Airplane Mode       Image: Second second second                       | Wi-Fi                                                                                                    |
| Image: Weight of the second second | V eduroam 🔒 🗢 ϳ                                                                                                    |
| Open the "WI-FI" Settings.                                                                                                    | Tap on <mark>eduroam</mark> and <u>wait</u> until the <u>blue checkmark</u><br>appears.                                                                                                    |